## Wie kann ich unter Windows XP manuell eine IP Adresse zuweisen?

Klicken "Start/Einstellungen" und dann "Systemeinstellungen" auswählen. Auf das Icon "Netzwerk- und DFÜ Verbindungen" doppelklicken.

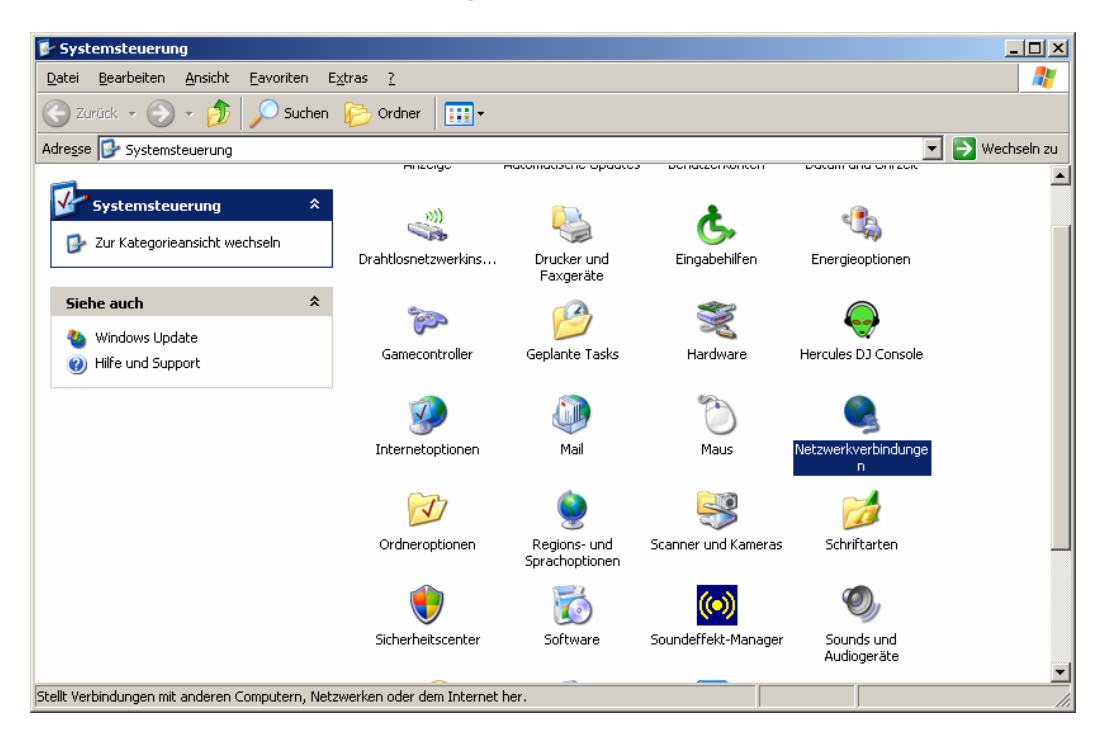

Identifizieren Sie Ihre Verbindung im nun aufgehenden Fenster. Um dies zu tun wählen Sie Ihr Netzwerk aus und rechtsklicken Sie auf das korrespondierende Icon "Gerätename" ("Hercules Wireless G...), "Einstellungen" auswählen.

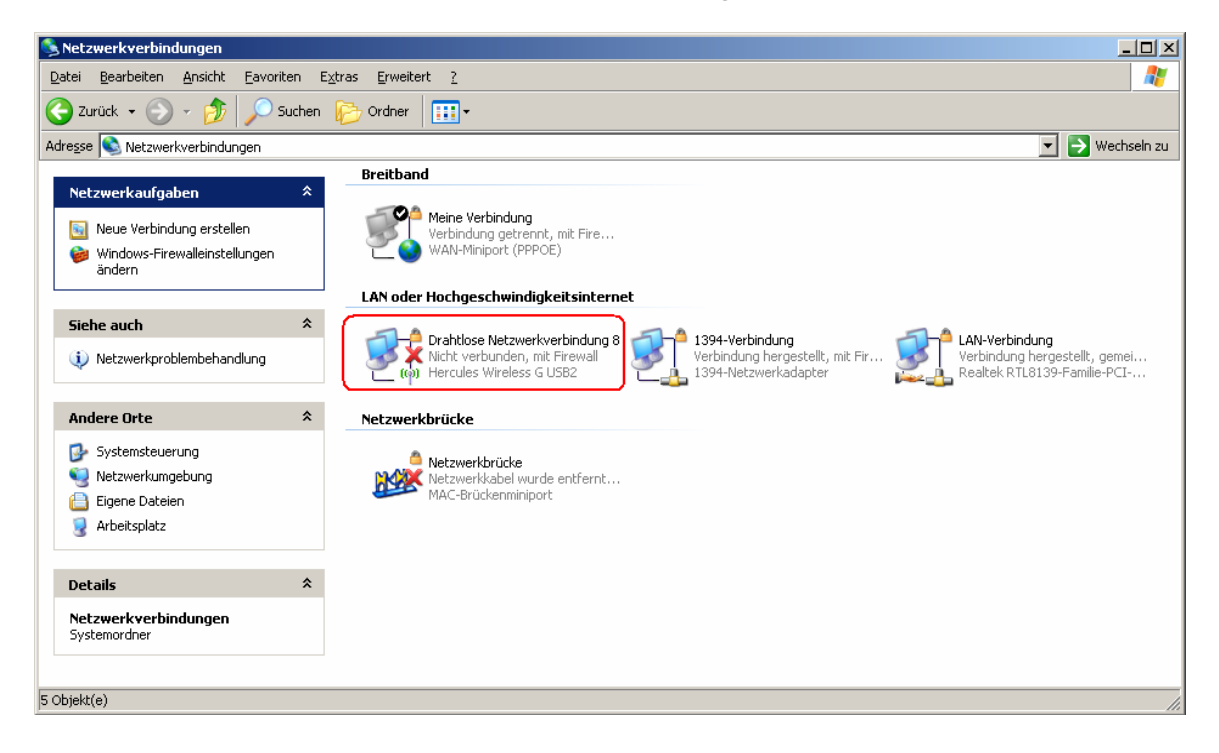

In dem nun folgenden Fenster den Tab *"General"* auswählen. Auswahl *"Internet Protokoll (TCP/IP)"*, dann Button *"Einstellungen"* klicken.

| 🕹 Eigenschaften von Drahtlose Netzwerkverbi ? 🔀                                                                                                    |  |  |
|----------------------------------------------------------------------------------------------------|--|--|
| Allgemein Erweitert                                                                                                    |  |  |
| Verbindung herstellen über:                                                                                                    |  |  |
| Hercules Wireless G USB2                                                                                                    |  |  |
| Diese <u>V</u> erbindung verwendet folgende Elemente:                                                                                                    |  |  |
| Image: Construction of the state of the state of th |  |  |
|                                                                                                    |  |  |
| Installieren Deinstallieren Eigenschaften                                                                                                    |  |  |
| Beschreibung<br>TCP/IP, das Standardprotokoll für WAN-Netzwerke, das den<br>Datenaustausch über verschiedene, miteinander verbundene<br>Netzwerke ermöglicht.                                                                                                    |  |  |
| <ul> <li>Symbol bei Verbindung im Infobereich anzeigen</li> <li>Benachrichtigen, wenn diese Verbindung eingeschränkte oder<br/>keine Konnektivität besitzt</li> </ul>                                                                                                    |  |  |
| OK Abbrechen                                                                                                    |  |  |

Im neuen Fenster *"Benutze die folgende IP Adresse"* Ihre Wahl der IP Adresse eintragen. Empfohlen wird *"192.168.1.x"* (das *"x"* durch einen Zahlenwert zwischen 2 und 254 ersetzen) und *"255.255.255.0"* für Ihre Subnetzmaske.

Für das voreingestellte Gateway bitte "192.168.1.1" (Hercules Modemrouter voreingestellte Adresse) eingeben.

| Eigenschaften von Internetprotokoll (TCP/IP)                                                                                                    |                     |  |
|----------------------------------------------------------------------------------------------------|---------------------|--|
| Allgemein                                                                                                    |                     |  |
| IP-Einstellungen können automatisch zugewiesen werden, wenn das<br>Netzwerk diese Funktion unterstützt. Wenden Sie sich andernfalls an<br>den Netzwerkadministrator, um die geeigneten IP-Einstellungen zu<br>beziehen. |                     |  |
| 🔘 IP-Adresse automatisch beziehen                                                                                                    |                     |  |
| • Folgende IP-Adresse verwenden:                                                                                                    |                     |  |
| IP-Adresse:                                                                                                    | 192.168.1.2         |  |
| Subnetzmaske:                                                                                                    | 255 . 255 . 255 . 0 |  |
| Standardgateway:                                                                                                    | 192.168.1.1         |  |
| ODNS-Serveradresse automatisch beziehen                                                                                                    |                     |  |
| Folgende DNS-Serveradressen verwenden:                                                                                                    |                     |  |
| Bevorzugter DNS-Server:                                                                                                    |                     |  |
| Alternativer DNS-Server:                                                                                                    | · · ·               |  |
| Erweitert                                                                                                    |                     |  |
|                                                                                                    | OK Abbrechen        |  |

Die Änderungen durch klicken auf "OK" bestätigen.